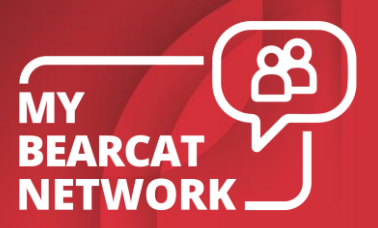

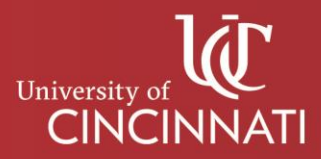

## MY BEARCAT NETWORK

## How to Schedule an Appointment with Your Advisor

- 1. Log in to canopy.uc.edu and select Student Tools. Click My Bearcat Network.
- 2. Select **NETID** and click **LOGIN WITH NETID**.
- 3. Click Contact My Advisors under Connect on your dashboard.

| CONNECT                                                          | i i i         |
|------------------------------------------------------------------|---------------|
| Schedule Appointment                                             | $\rightarrow$ |
| Calendar<br>Week of March 28, 2021<br>Appointments 0<br>Events 0 |               |
| Communication                                                    | 3 unread      |
| Library                                                          |               |
| Contact My Advisors 🛑                                            |               |

- 4. In the **My Assigned Advisors** tab find the advisor with whom you wish to schedule an appointment and click **Schedule Appointment**.
  - If you do not have an advisor listed under "My Assigned Advisors," please email MyBearcatNetworkHelp@uc.edu.

| Directory<br>MY ASSIGNED AD | VISORS A                                       | LL ADVISORS AND FACULTY | COLLEGE OR PROGRAM OFFICES |                                                           |
|-----------------------------|------------------------------------------------|-------------------------|----------------------------|-----------------------------------------------------------|
| Holl<br>Allied<br>no bio    | ly Vargas<br>I Health Sciences<br>graphy added | Advising                |                            | Message<br>Schedule Appointment<br>vargashy@ucmail.uc.edu |

5. Find an available time that works for you and click **Schedule**.

| Apr 14, 2021 | 2:30 PINI - 3:00 PINI | SCHEDULE | virtual meeting |
|--------------|-----------------------|----------|-----------------|
| Apr 14, 2021 | 3:00 PM - 3:30 PM     | SCHEDULE | Virtual Meeting |
| Apr 15, 2021 | 10:00 AM - 10:30 AM   | SCHEDULE | Virtual Meeting |

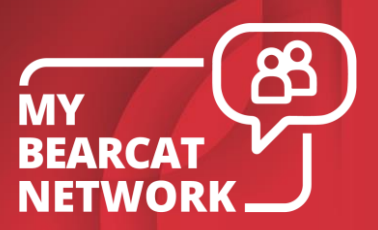

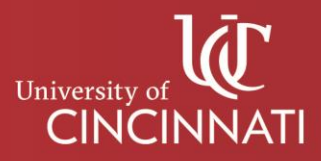

6. Select your preferred time again from the list, using the checkbox on the left.

|   | TIME                | STATUS      | MODALITY        | DETAILS                                    |
|---|---------------------|-------------|-----------------|--------------------------------------------|
|   | 10:00 AM - 10:30 AM | Unavailable | Virtual Meeting | Appts will be conducted remotely via Teams |
| - | 10:30 AM - 11:00 AM | Available   | Virtual Meeting | Appts will be conducted remotely via Teams |

7. Choose **Appointment Modality**, as some advisors may offer multiple modalities, for example, phone, virtual, in-person. Select **Session Topics** from the dropdown menu to include areas you would like to discuss. In the **Session Note** field, enter more specific information about what you want to talk about during your appointment. If applicable, you can attach a file, using the **Attach** button.

| Date/Time<br>Thursday, April 08 10:30 AM - 11:00 AM<br>Appointment Modality*<br>Virtual Meeting | Location<br>Appts will be conducted remotely via Teams. Instructions<br>will be emailed. |
|-------------------------------------------------------------------------------------------------|------------------------------------------------------------------------------------------|
| Session Topics * 🝎                                                                              | •                                                                                        |
| Session Note 🗲                                                                                  |                                                                                          |
| Visible to advisor                                                                              |                                                                                          |
|                                                                                                 | CANCEL SCHEDULE APPOINTMENT                                                              |

8. Click **Schedule Appointment** to finish scheduling your appointment.